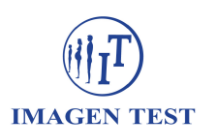

## Instructivo para descarga de los resultados de Laboratorio

- 1. Ingrese a nuestro sitio web <u>www.imagentest.com.ar</u>
- 2. Haga click en "Acceso a resultados"

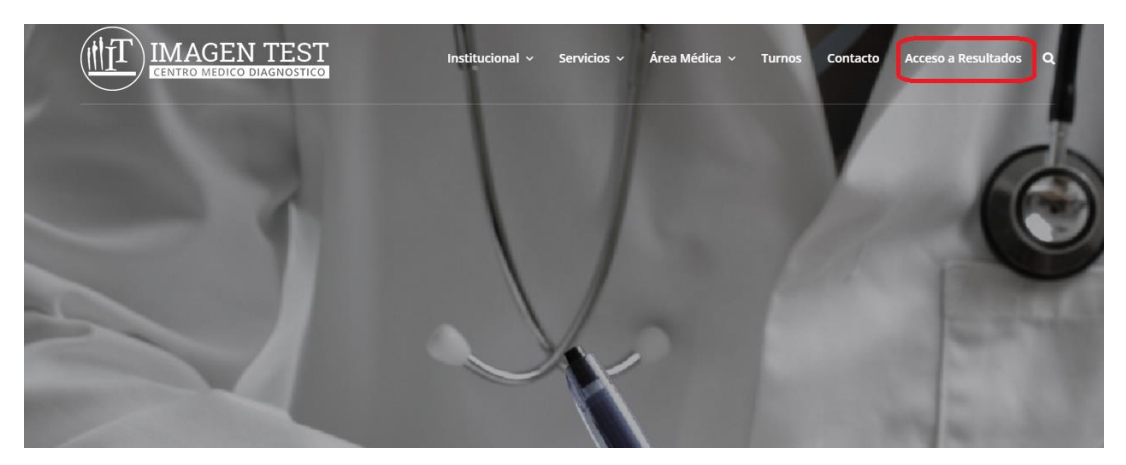

3. Haga click en el logo de nuestro laboratorio "Centralab"

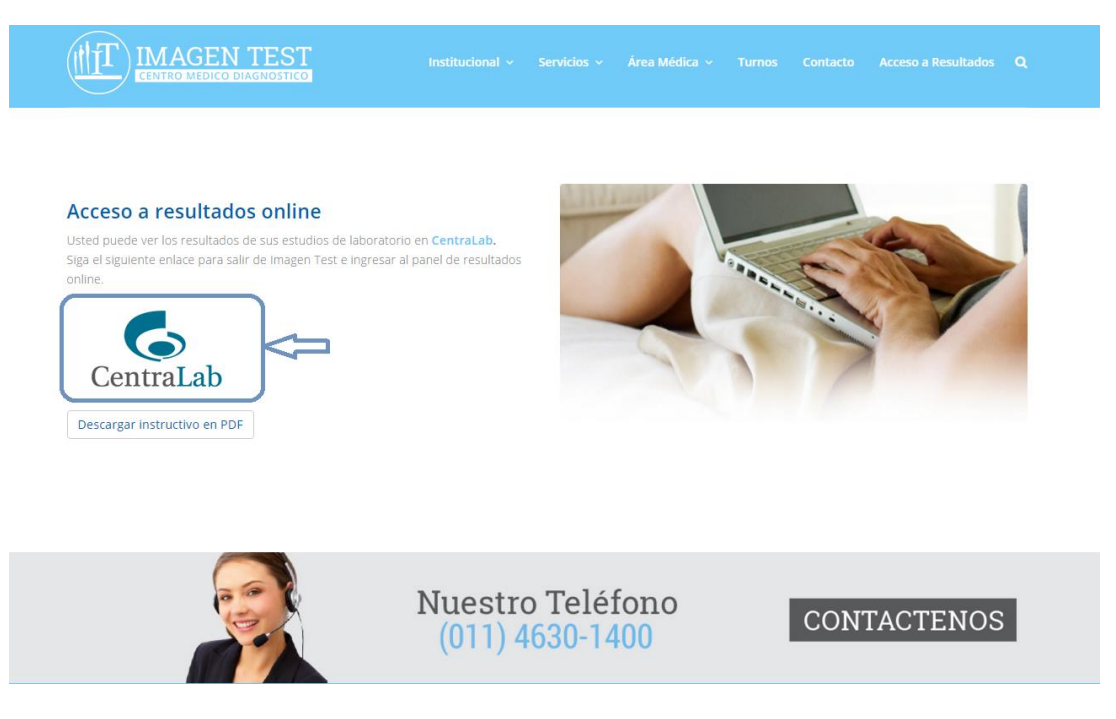

4. Si ya está registrado ingrese su DNI, password y dígito de control. Si no está registrado haga click arriba para registrarse como un usuario nuevo

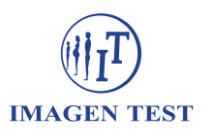

|                                                         | aLaD                                                                                            |                                         | Home • Novedades • Contácten                 | os • RRHH |
|---------------------------------------------------------|-------------------------------------------------------------------------------------------------|-----------------------------------------|----------------------------------------------|-----------|
| Pacientes                                               | Medicina<br>Empresaria                                                                          | Laboratorios Farma<br>de Derivación CRO | acéuticas Sobre<br>CentraL                   | ab        |
| Consulta de res                                         | sultados de análisis clínicos                                                                   |                                         |                                              |           |
| Ingreso a resu<br>Si ud. NUNCA SE<br>el formulario para | Itados por primera vez<br>HA REGISTRADO para descargar los esti<br>a registrarse por única vez. | udios y acceder a su HISTORIAL DE ANÁL  | ISIS CLÍNICOS haga <mark>eliek AQUI</mark> y | complete  |
| Usuarios Regis                                          | strados                                                                                         | Inspace al códice                       |                                              |           |
| 123456                                                  | ·····                                                                                           | 554840                                  |                                              |           |
|                                                         |                                                                                                 | and the second second second            |                                              |           |
| Ingresar                                                |                                                                                                 | 1000 M C                                |                                              |           |

5. Complete el formulario con sus datos. Se le va a solicitar el número de protocolo, dicho número figura en el papel que le entrega el extraccionista y tiene formato "9999-XX-9999"

| Central                                        | aD                                      |                                                  | Home • Novedades      | s • Contáctenos • RRHH |  |
|------------------------------------------------|-----------------------------------------|--------------------------------------------------|-----------------------|------------------------|--|
| Pacientes                                      | Medicina<br>Empresaria                  | Laboratorios<br>de Derivación                    | Farmacéuticas<br>CROs | Sobre<br>CentraLab     |  |
| Consulta de resulta                            | dos de análisis clínicos                |                                                  |                       |                        |  |
| Registrarse:                                   |                                         |                                                  |                       |                        |  |
| Registrese completando e                       | el siguiente formulario.                |                                                  |                       |                        |  |
| DNI *                                          | Nombre *                                | Apellido *                                       | Fecha de Nac          | cimiento *             |  |
| Sexo *                                         | Email *                                 | Confirme su Email                                | * Teléfono *          |                        |  |
| Seleccione                                     | *                                       |                                                  | prefijo               | número                 |  |
| Domicilio                                      | Codigo Postal                           | Seleccione                                       | Ŧ                     |                        |  |
| ¿En qué sede se atend<br>En un Laboratorio Cer | ió para realizar el estudio?<br>ntraLab | Nro. de Protocolo * @       9999     XX     9999 |                       |                        |  |
| En un Sanatorio                                |                                         |                                                  |                       |                        |  |

Si desea recibir automáticamente por mail cada estudio que se realice en Imagen Test haga click en "¿Desea recibir los resultados por mail?"

- 6. Una vez registrado recibirá un mail de confirmación. Haga click en el enlace proporcionado donde se le solicitará registrar una contraseña.
- 7. Ahora ya puede iniciar sesión con su DNI y contraseña
- 8. Haciendo click en el informe deseado puede descargarlo en su computadora

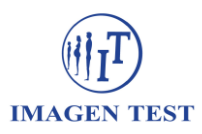

| seguinos<br>en Facebook<br>Øre pata                                                                              |
|----------------------------------------------------------------------------------------------------|
| CentraLab Home • Novelades • Contintences • RRHH                                                                 |
| Pacientes Medicina Laboratorios Farmacéuticas Sobre<br>Generation CROs CentraLab                                 |
| Protocolos<br>Bienvenido Modificar mis datos Cerrar sesión                                                       |
| Listado de protocolos:<br>Se presentan ordenados por fecha y resaltados en color los no leidos.                  |
| Fecha Nro. Protocolo Sede Médico                                                                                 |
| 1404/2016 605-<br>04/03/2016 6064                                                                                |
| 11.01.2016 6011-60750                                                                                            |
|                                                                                                    |
| Administración y División Analitica: Av. Noeto Vega 5651 - C1414BFE - Cludid de Buenos Alres - Argentina - Tel : |
| Copyright 2013 Central ab. Todos los derechos reservados. Dieeño web lobizitorachie com                          |